## Setting up Microsoft M365 multifactor authentication

This document will guide you through setting up multi-factor authentication in Microsoft 365.

Please open <u>https://portal.office.com</u> in a browser.

Type in your email address in the following format: *"firstname.surname@kre.hu"*, then the same password you use in Neptun:

| Microsoft              |       |      |
|------------------------|-------|------|
| Sign in                |       |      |
| Email, phone, or Sk    | ype   |      |
| No account? Create or  | ne!   |      |
| Can't access your acco | ount? |      |
|                        | Back  | Next |
|                        |       |      |
|                        | ins   |      |

Click on Sign In:

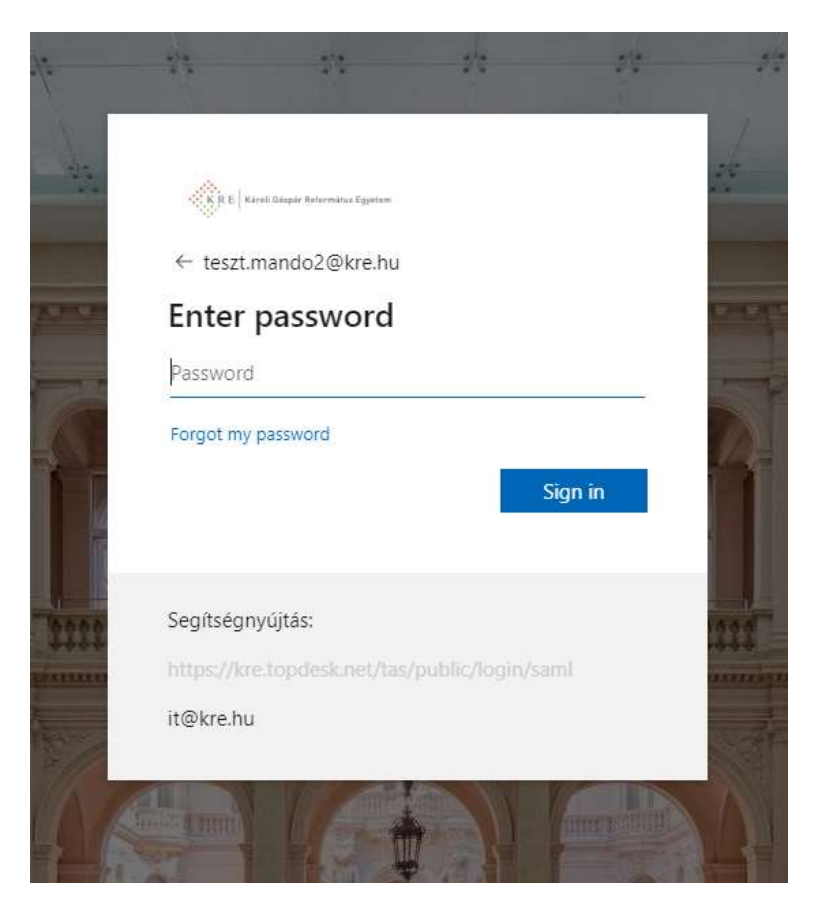

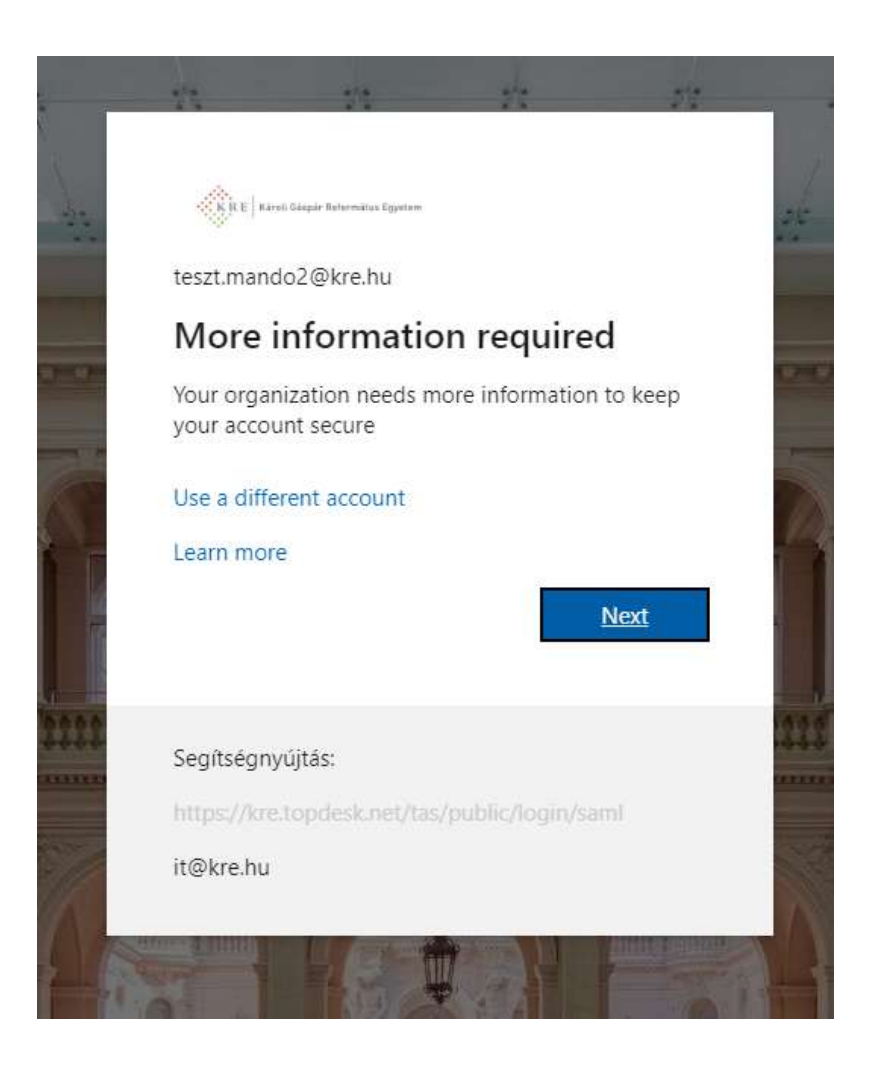

Next again:

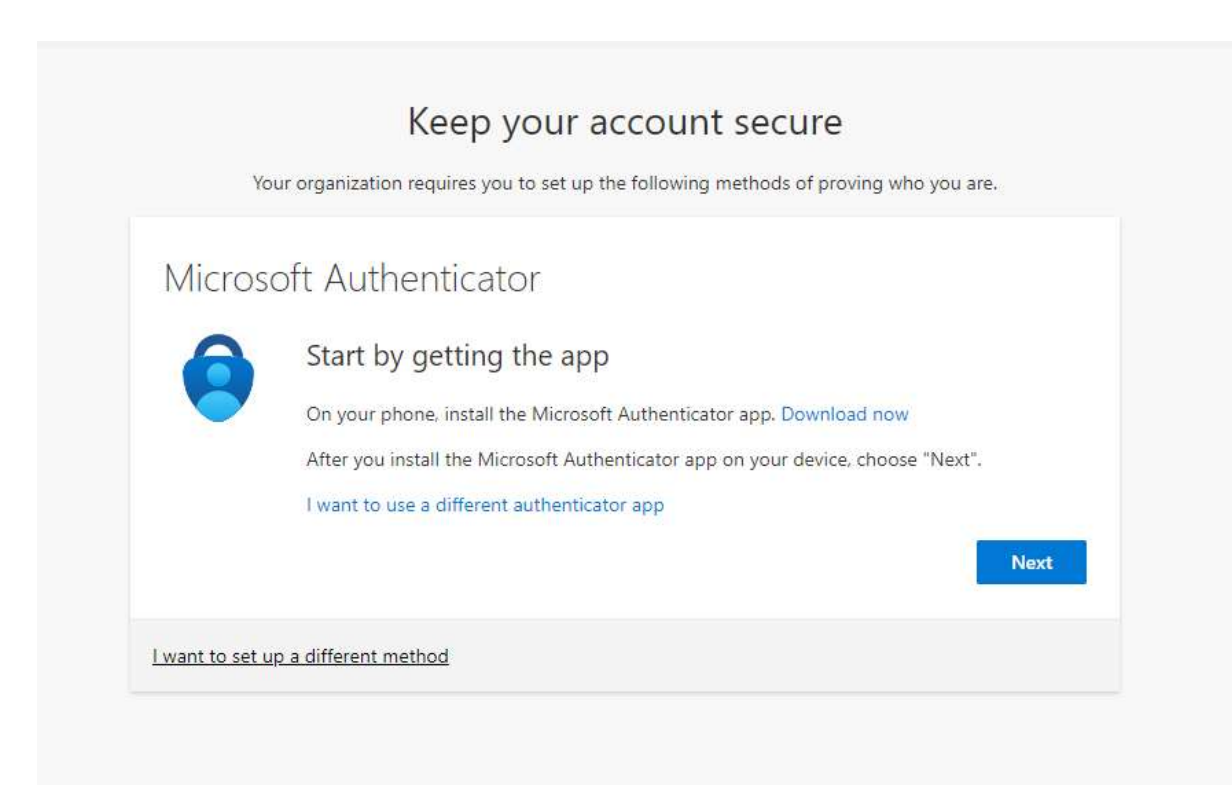

## Download the Windows Authenticator app on your phone.

If done, click **Next** in your browser:

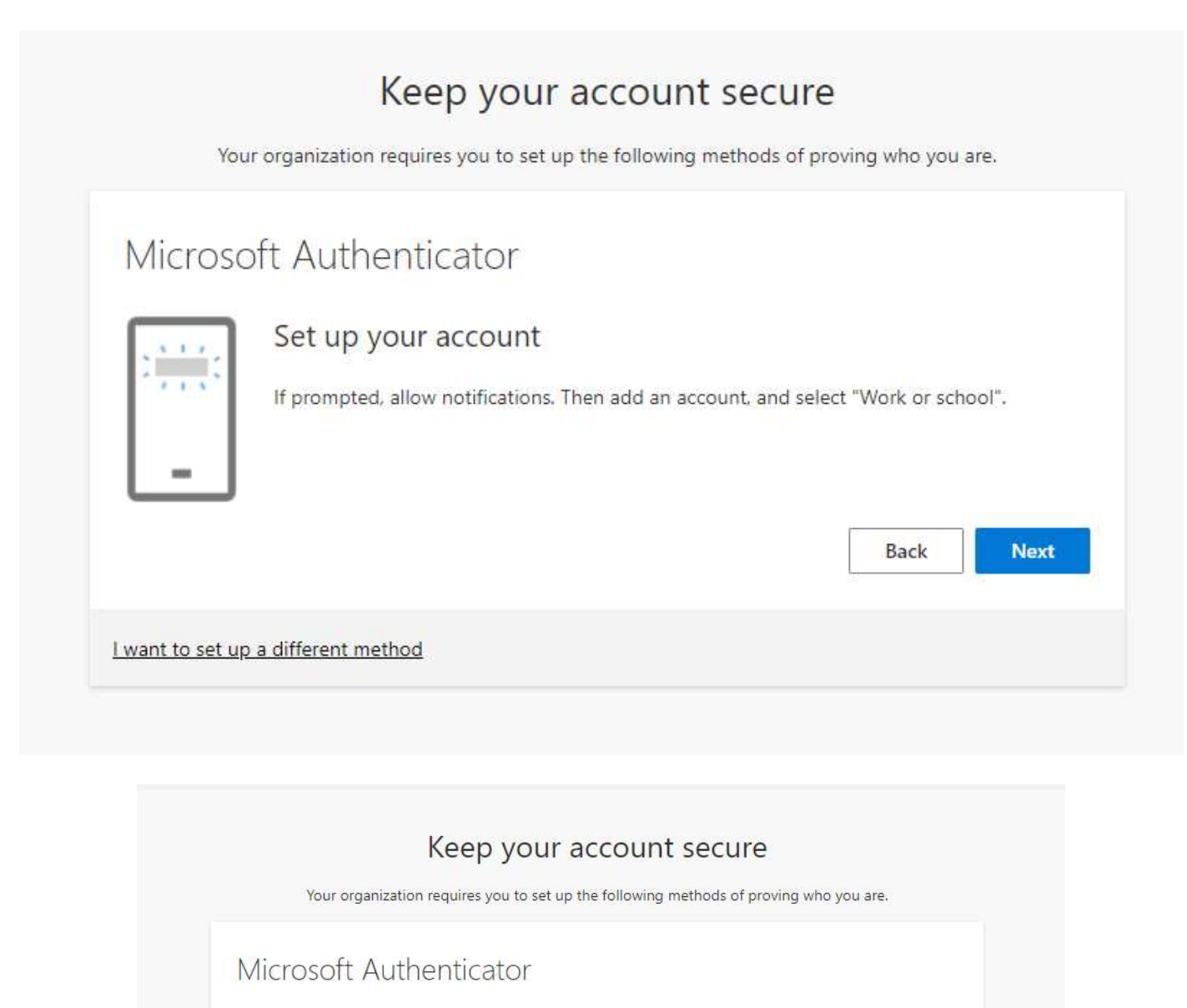

## Scan the QR code

Use the Microsoft Authenticator app to scan the QR code. This will connect the Microsoft Authenticator app with your account.

After you scan the QR code, choose "Next".

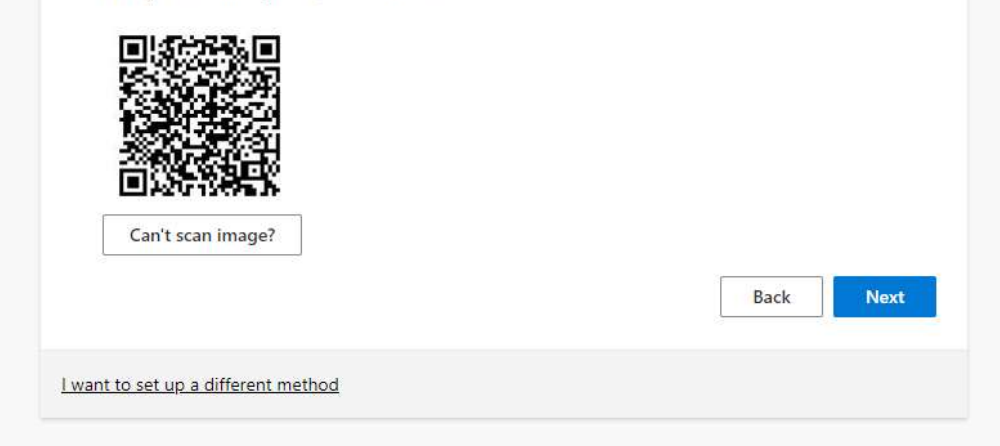

Open the Authenticator app. Select Add account then Work or school account:

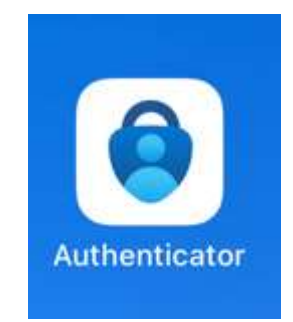

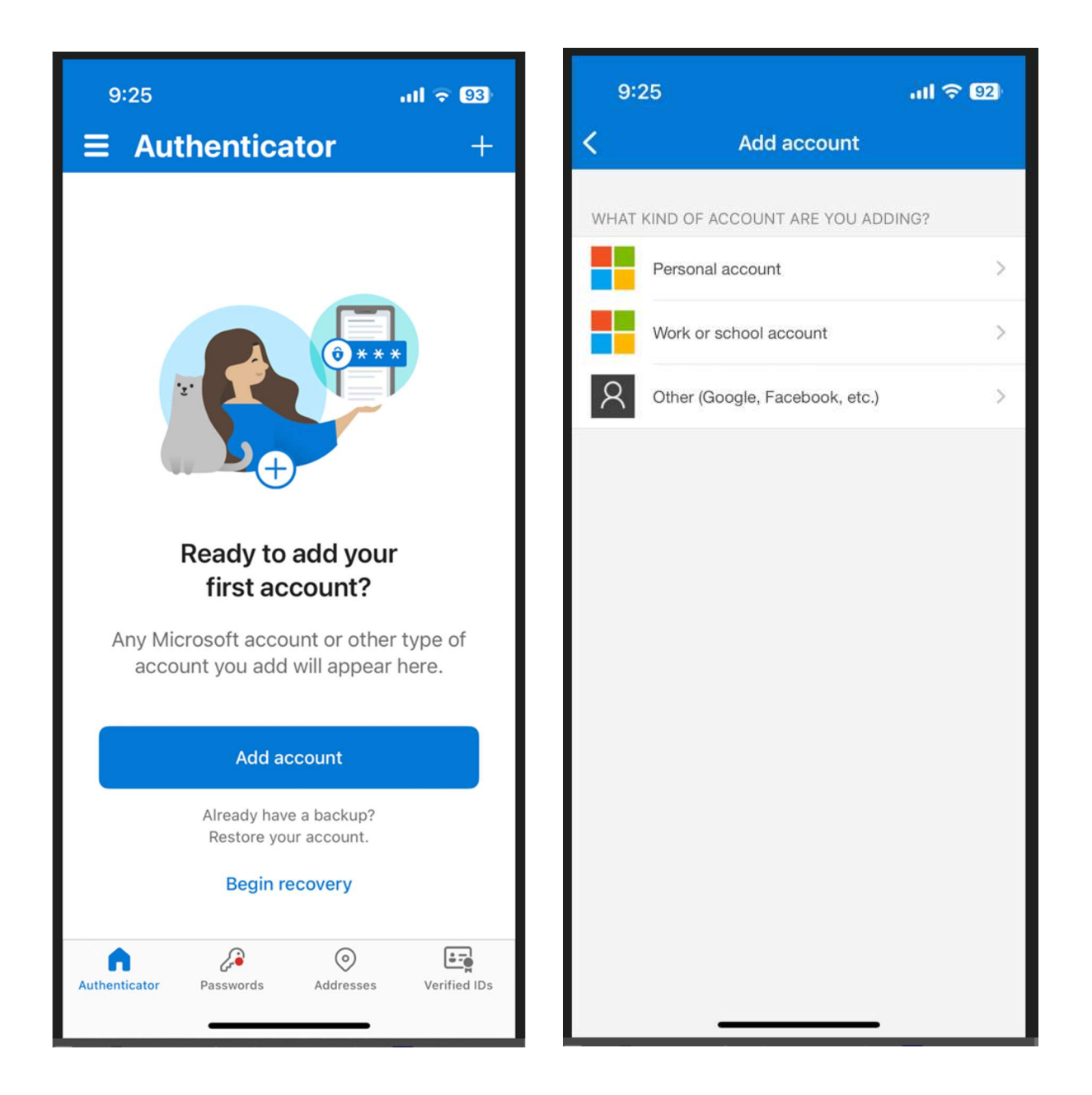

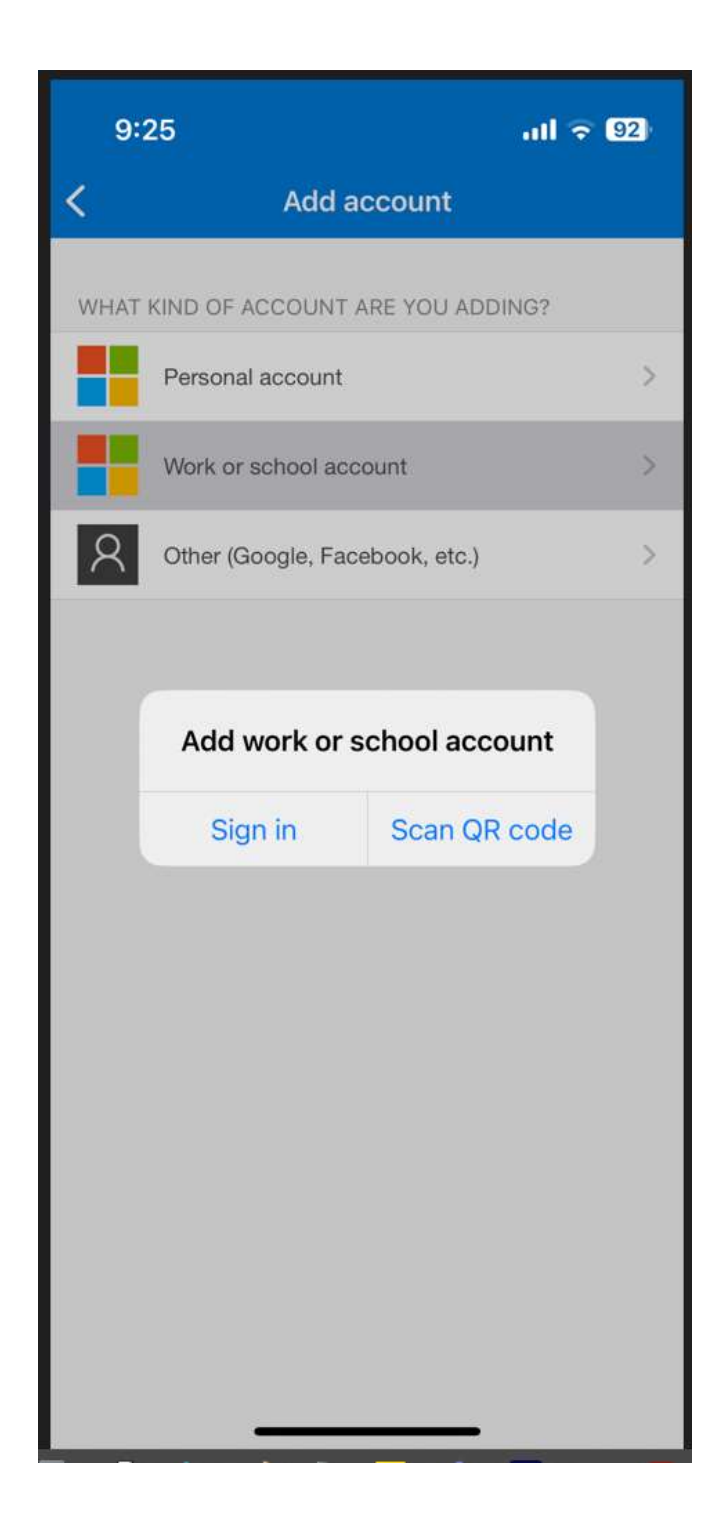

Scan the QR code in your browser with your phone camera. Then **Allow** push notifications.

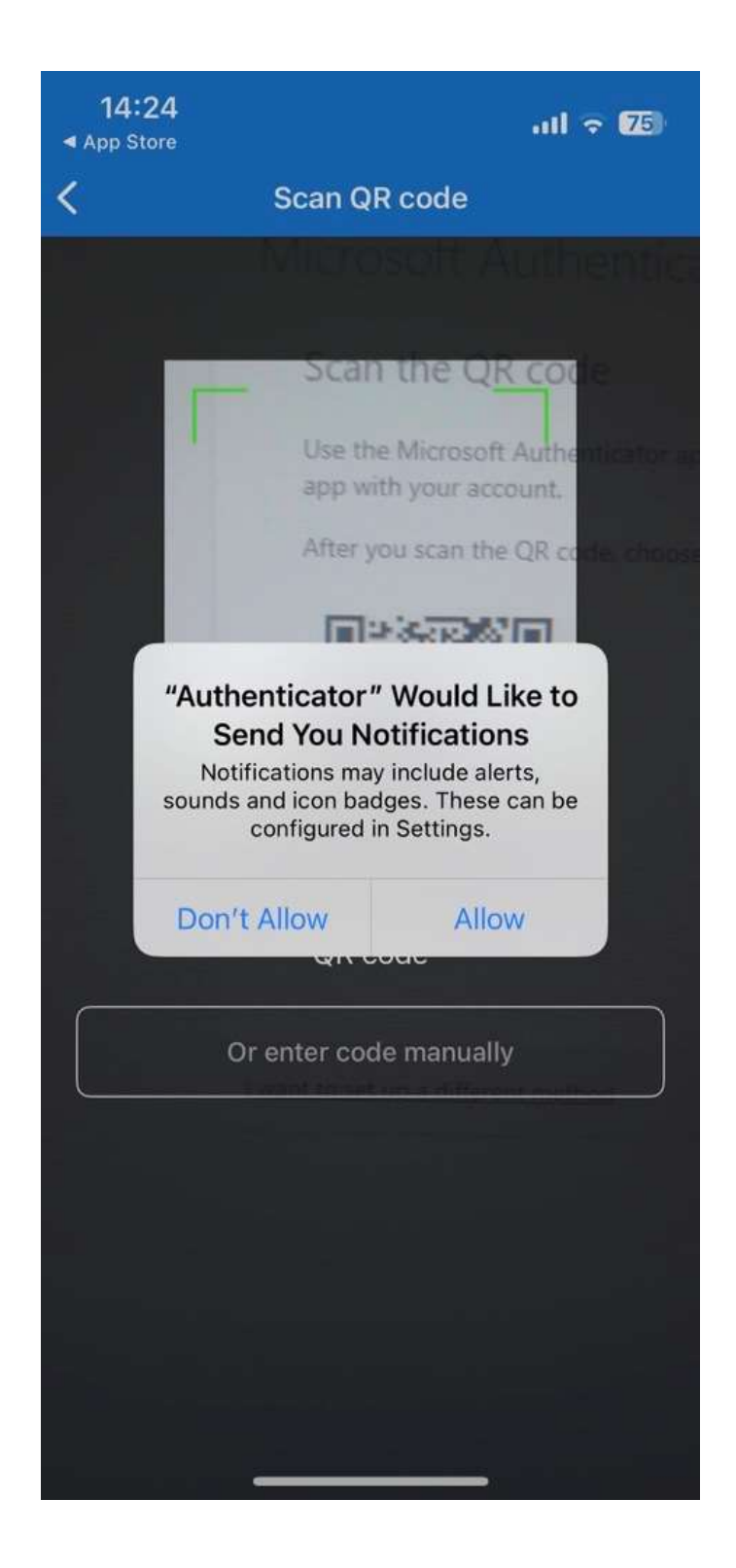

| Micros | oft Authenticat          | or                   |                   |               |            |
|--------|--------------------------|----------------------|-------------------|---------------|------------|
|        | Let's try it out         |                      |                   |               |            |
|        | Approve the potification | we're sending to you | r ann hy entering | the number sh | own helow  |
|        | Approve the notification | 49                   | 9                 | the number sh | own below. |
|        |                          |                      |                   | Back          | Next       |

Type in the number you see on the screen into your phone:

| <b>14:25</b><br>◀ App Store                                                                                                 |                     |                                        | atl 🗟 (   | <b>⇒</b> 75 |  |
|----------------------------------------------------------------------------------------------------|---------------------|----------------------------------------|-----------|-------------|--|
| Ξ                                                                                                    | Authe               | enticator                              | Q         | +           |  |
| à                                                                                                    | átus Egy            | >                                      |           |             |  |
| Are you trying to sign in?<br>Károli Gáspár Református Egyetem<br>teszt.mando4@kre.hu<br>Enter the number shown to sign in. |                     |                                        |           |             |  |
|                                                                                                    |                     |                                        |           |             |  |
|                                                                                                    | No, it's r          | not me                                 | Yes       |             |  |
|                                                                                                    |                     | $\mathbf{S}_{\mathbf{i}}^{\mathbf{i}}$ |           |             |  |
|                                                                                                    |                     |                                        |           |             |  |
|                                                                                                    | 1                   | 2                                      | 3<br>Def  |             |  |
|                                                                                                    | 4<br><sub>бні</sub> | 5<br>JKL                               | 6         |             |  |
| Р                                                                                                    | 7<br>QRS            | 8<br>TUV                               | 9<br>wxyz |             |  |
|                                                                                                    |                     | 0                                      | $\otimes$ |             |  |
|                                                                                                    |                     |                                        |           |             |  |
|                                                                                                    | -                   |                                        | ÷.        |             |  |

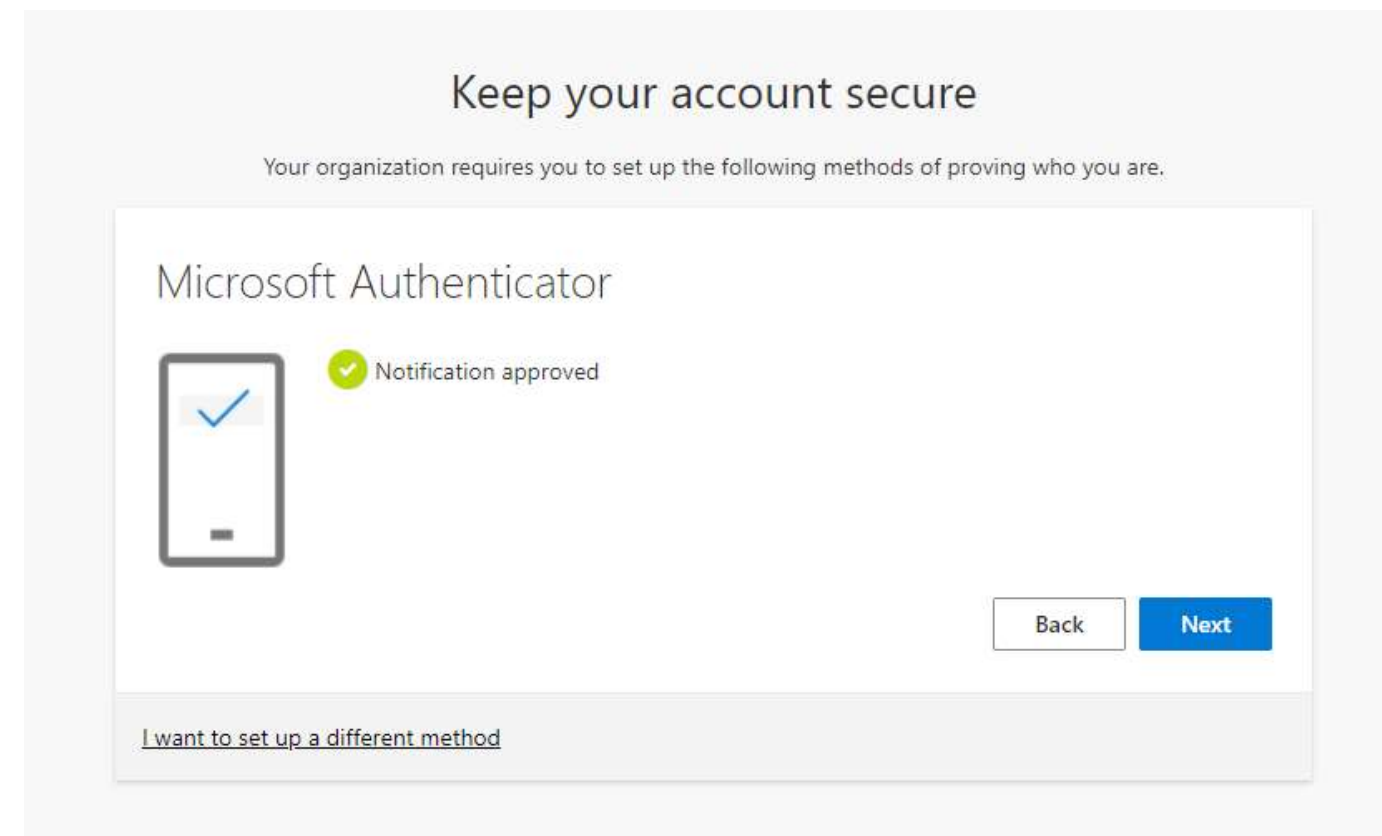

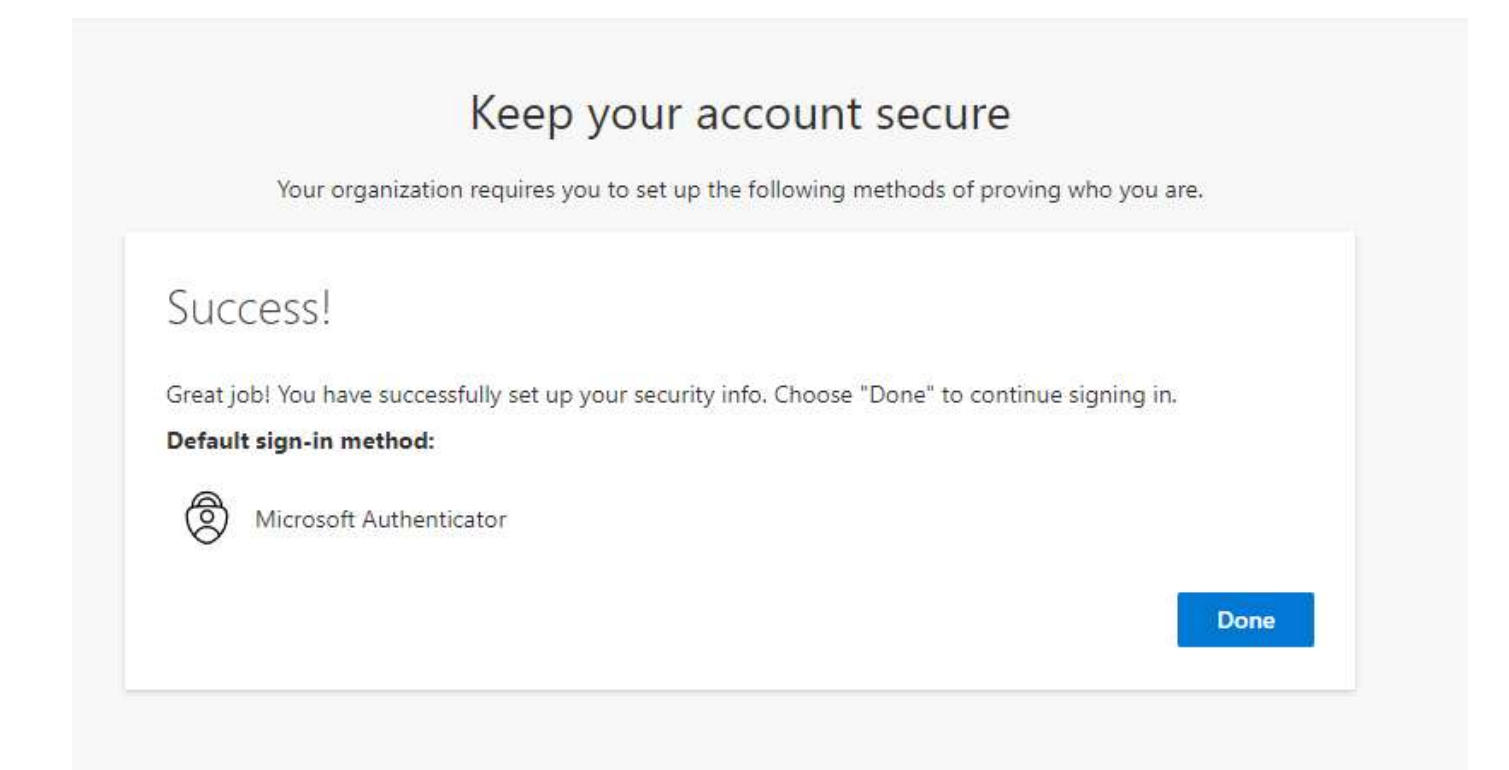

If you have **lost your mobile** phone or got a **new phone number**, please contact us via <u>it@kre.hu</u> and request your old mobile or number to be removed from the Microsoft portal. Then re-register your phone as explained above.